# **Order** Online Laboratory Ordering

## **Historical and Cumulative Results**

#### **Viewing Individual Test Results**

1. In the eOrder web form Test Chooser panel you will notice small blue arrows appearing next to tests in the Test Selection screens. These show that results are available.

| Biochemistry             |  |
|--------------------------|--|
| 🕒 🗌 Lipid Test           |  |
| Liver Function Tests     |  |
| 🗢 🗌 Alkaline Phosphatase |  |

- 2. Click on the blue arrow: the eOrder form will display results associated with the test, together with any information or advice about the results.
- 3. Results are included from any Healthscope laboratory, all over the country.
- 4. Results from manual (non-eOrders) are included.

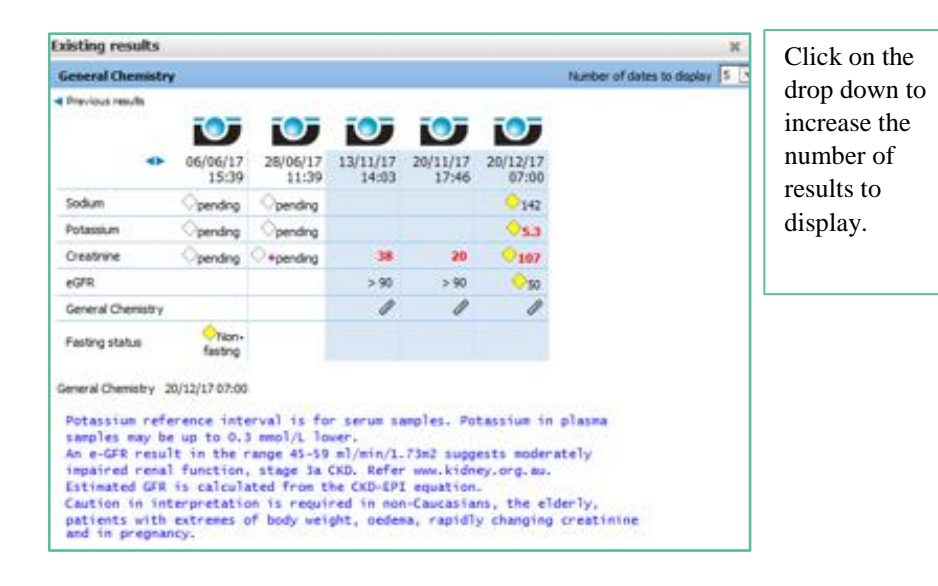

### Result History

1. Click on the View Results button in the bottom left hand corner.

| Order Progress - Enter Order |                      |             |  |  |  |  |  |
|------------------------------|----------------------|-------------|--|--|--|--|--|
| View results                 | New laboratory order | Preferences |  |  |  |  |  |

- 2. Orders are listed on the left with the most recent at the top.
- 3. Orders shown in **Green** indicate that the patient has not yest presented or results are not yet available.
- 4. Normal results are shown in **Black**, abnormal in **Red** and a culture in progress in **Orange.**
- 5. Click on any Result on the left and the detail will be displayed on the right.

| 23/07/18                                                                                                    | Dender allerers       |                                          |               |                                                                                                    | and an an an and a second |                   |                 |   |
|----------------------------------------------------------------------------------------------------|-----------------------|------------------------------------------|---------------|----------------------------------------------------------------------------------------------------|---------------------------|-------------------|-----------------|---|
| Giucose Master                                                                                                    | kandom grucose        | is not a prer                            | erred sampi   | e for diagno:                                                                                                    | sis or diabetes.          |                   |                 |   |
| Magnesum                                                                                                    |                       |                                          |               |                                                                                                    |                           |                   |                 |   |
| Renal Punction Lests                                                                                                    |                       |                                          |               |                                                                                                    |                           |                   |                 |   |
| 007                                                                                                    | Magnesium             |                                          |               |                                                                                                    |                           |                   |                 |   |
| Lind Test                                                                                                    | Decidence             | Ellaria Onder A                          | Drivela C     | ular Leasting Rep.                                                                                                    | anter England Calendar    | Engines Received  | Report and read |   |
| 27/06/18 14-59                                                                                                    | CH                    | 18-8034143-MGM                           | e R C         | AP (CAP) NO F                                                                                                    | REPORT 23/07/18           | 23/07/18 15:17    | 23/07/18 15:49  |   |
| Complete Blood Count                                                                                                    |                       |                                          |               |                                                                                                    |                           |                   |                 | - |
| Lipid Test                                                                                                    |                       |                                          |               |                                                                                                    |                           |                   |                 |   |
| Iron Studies with Ferritin                                                                                                    | Orderable Item Value  | Units H/L                                | Ref Range     | Perf. Lab                                                                                                    |                           |                   |                 |   |
| 27/06/18 14:50                                                                                                    | Magnesium 0.40        | mmol/L L                                 | (0.70 - 1.10) | )                                                                                                    |                           |                   |                 |   |
| Complete Blood Count                                                                                                    |                       |                                          |               |                                                                                                    |                           |                   |                 |   |
| Upid Test                                                                                                    | Description Tests     |                                          |               |                                                                                                    |                           |                   |                 |   |
| Iron Studies with Ferritin                                                                                                    | Renal Function Tests  |                                          |               |                                                                                                    |                           |                   |                 |   |
| 27/06/18 14:09                                                                                                    | Departm               | File's Order #                           | Priority O    | rder Location Required Required Require | estor Specimen Collected  | Specimen Received | Report produced |   |
| Complete Blood Count                                                                                                    | GA                    | 10-000-00-00-00-00-00-00-00-00-00-00-00- | ~ ~ ~         | AP (GAP) NO I                                                                                                    | 23/07/20                  | 23/07/10 13(1)    | 23/07/20 20:22  |   |
| Creatinine                                                                                                    |                       |                                          |               |                                                                                                    |                           |                   |                 |   |
| Faecal Calprotection                                                                                                    | Orderable Item        | Value Unit                               | s H,          | A. RefRange F                                                                                                    | Perf. Lab                 |                   |                 |   |
| HCG Pregnancy                                                                                                    | Sodium                | 135 mm                                   | J/L           | (135-145)                                                                                                    |                           |                   |                 |   |
| Lipid Test                                                                                                    | Potassium             | 4.2 mm                                   | J/L           | (3.5-5.2)                                                                                                    |                           |                   |                 |   |
| Urine Albumin Creatinine Ratio                                                                                                    | Creatinine            | 959 um                                   | ol/L H        | (60-110)                                                                                                    |                           |                   |                 |   |
| Miscellaneous Test                                                                                                    | +050                  | 6 ml 8                                   | min/1 73m2    |                                                                                                    |                           |                   |                 |   |
| THK Protrionolin Katoo                                                                                                    | eurk                  | 0 IIL/                                   | 111/11/2012   |                                                                                                    |                           |                   |                 |   |
| 2//06/10 13:17                                                                                                    | Renal Function Tests  | 0                                        |               |                                                                                                    |                           |                   |                 |   |
| AND PRODUCED IN THE PROPERTY OF THE PROPERTY OF THE PROPERTY O | Record Revenue Revelo |                                          |               |                                                                                                    |                           |                   |                 | _ |

#### **Cumulative Reports**

- 1. When a patient has had the same test repeated a number of times, it is possible to generate a cumulative report.
- 2. Click on the result in the left panel, then on the Cumulative Report tab.